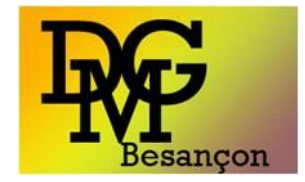

# **Tutoriel RQDA**

#### Docteur Pascal JORDAN DEPARTEMENT DE MEDECINE GENERALE 25000 BESANÇON www.dmg-besancon.org

PJordan 2015

# plan

- 1. Introduction
- 2. Installation
- 3. Les bases de l'utilisation
- 4. A vous de jouer
- 5. Pour aller plus loin

### ANALYSES DE DONNEES

- Quantitatives
- Qualitatives
  - Contenu
  - Verbatim / images ...

# Logiciels d'analyse qualitative

- SPHINX QUALI
- N VIVO

- ATLAS. ti
- Ethnograph
- HyperResearch
- MaxQDA
- Qualrus
- QDA Miner / Welf QDA
- TAMS Analyzer (Mac)

# RQDA?

- R logiciel libre
- R package for Qualitative Data Analysis
- Concepteur HUANG Ronggui
- RQDA portable ; HUANG Wincent
- Base de données SQLite
- R package of RSQLite

# RQDA?

- R logiciel libre
- Logiciel d'analyse qualitative
  - thèse, mémoire,
  - Pour gérer sa bibliographie
- Logiciel en accès libre
  - <u>http://rqda.r-forge.r-project.org/</u>
- Google : RQDA

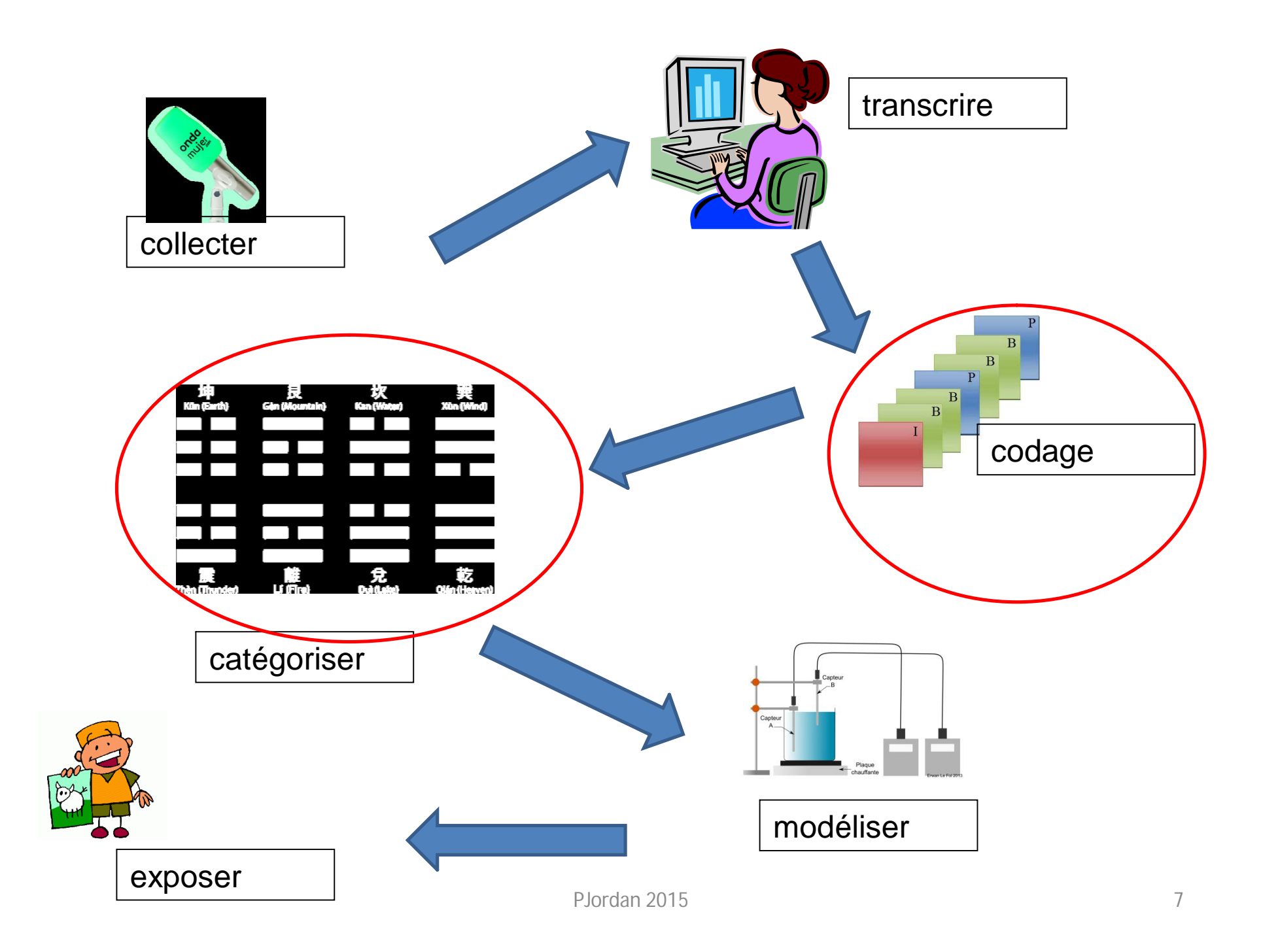

- Avantages
  - Logiciel libre donc gratuit
  - « léger » + version portable
  - Mises à jour régulières
  - Intuitif
  - Nombreux tutoriels disponibles sur le net (en français)
  - On peut travailler à plusieurs par projet

#### • Avantages

- On retrouve ses habitudes (Windows)
  - Clic droit
  - CTRL C CTRL V
  - Sélection clic+ maj / click + CTRL
- Création de Mémos et journaux
- LINUX

- Inconvénients
  - En anglais
  - Moins de possibilités que Nvivo
  - Ne traite que les fichiers textes (nécessité de copier les pdf)
  - Quelques bugs !
  - Sur Mac ??

## installation

- Installation complète
  - Sur le disque dur
  - Après installation de R et de RSTUDIO
  - Voir tutoriel

http://www.youtube.com/watch?v=edDpW7dFIH 8&list=PL52377017A7137925&index=2

### installation

- Sans installation (version portable fichier .bat)
  - Logiciel nomade
  - À lancer à chaque fois
  - Voir la vidéo YouTube :

http://www.youtube.com/watch?v=T0INvfnSGSY

### tutoriels

- Tous les tutoriels sont sur YouTube
- <u>http://www.youtube.com/playlist?list=PL5237</u>
   <u>7017A7137925</u>
- Merci à Metin Caliskan

#### Installation

• Step one, Install GTK+ (because RGtk2 depends on GTK+, you need to install it before install RGtk2). For windows user, <u>download</u> GTK+ and install it. For Mac OSX users, go to <u>here</u> to download and install GTK+. For Debian-based Linux users, you may use *sudo apt-get install libgtk2.0-dev* to install GTK+ developer library. In Fedora use *yum install -y* gtk2-devel to install. For other Linux users, you may have to manually install GTK+, <u>download</u> the source tarball, and follow the <u>instructions</u> of installation. You can refer to this <u>page</u> for installation of RGtk2.

• Step two, Install R. Go to <u>CRAN</u>, download R and install it. For Linux and BSD users, you can download binary version of R or the source code. For Windows users, you can download the binary version of R from the <u>download page</u>. For Mac OSX users, download the binary version of R from the <u>download page</u>, More instructions about installing R are in the <u>R</u> <u>Installation and Administration</u> Manual.

• Step three, Launch R for further installation. It can be launched as a normal application in Windows, or by command R within a shell terminal in Linux and FreeBSD. Then, you can see the prompt ">", which indicates that R is ready for further commands.

• Step four, Install relevant R packages by command: *install.packages("RQDA", dependencies=c("Depends", "Imports"))*. If you want to use the developer version of RQDA, you can use this command after you have installed RQDA by using the command: *install.packages("RQDA", repos="http://R-Forge.R-project.org", type="source")*.

• Step five, Launch RQDA using command *library(RQDA)* from within R. Then you can see the RQDA <u>GUI</u>. For Debian Linux users, there is a apt <u>repositories</u>, you can follow the guidelines there. >

For non-R-users who use Windows, you can download a rar file from <u>Baidu Yun Pan</u>, extract it to, say, c:\. Then you can launch the RQDA by double clicking the RQDA bat file.

Version portableTélécharge 78 MO

PJordan 2015

#### http://pan.baidu.com/share/home?uk=3691332575#category/type=0

|                         | 主页               | 网盘 ^                  | 分享                      | 应用                          |                                |                                                                                                    |                           | 21永久免费              | 空间哄抢中 网盘首页 |
|-------------------------|------------------|-----------------------|-------------------------|-----------------------------|--------------------------------|----------------------------------------------------------------------------------------------------|---------------------------|---------------------|------------|
|                         | <b>一</b><br>网盘 ; | <b>2</b> 【<br>通讯录 通话词 | 录 短信                    | 相册                          |                                | <ul> <li>Image: Constraint of the second second secon</li></ul> | 小度                        | 自由了                 | 亨, 随心享     |
| 2000年1月1日日<br>全部分享 支辑 图 | 13月   文档         | 音乐 视频                 | 其他                      |                             |                                |                                                                                                    |                           |                     | = #        |
| 分享文件                    |                  |                       |                         |                             |                                | 分享时间 ◆                                                                                                    | 浏览次数                      | 保存次数                | 下载次数       |
| RQDA_0.2-8.rar          |                  |                       |                         |                             |                                | 2014-11-03 16:18                                                                                                    | 106次                      | 4次                  | 78次        |
| RQDA_0. 2-7. rar        | 7                |                       |                         |                             |                                | 2014-10-28 04:00                                                                                                    | 6次                        | 0次                  | 3次         |
| RQDA_0. 2-6. rar        |                  |                       |                         |                             |                                | 2014-03-27 10:11                                                                                                    | 123次                      | 6次                  | 81次        |
|                         |                  |                       | Télée<br>la ve<br>touje | charger<br>rsion 0<br>ours) | r la ver<br>.2-8 m<br>dan 2015 | sion 0. 2-7<br>ais qui ne                                                                                                    | 7 cliquer si<br>fonctionn | ur le lien<br>e pas | <b>(ou</b> |

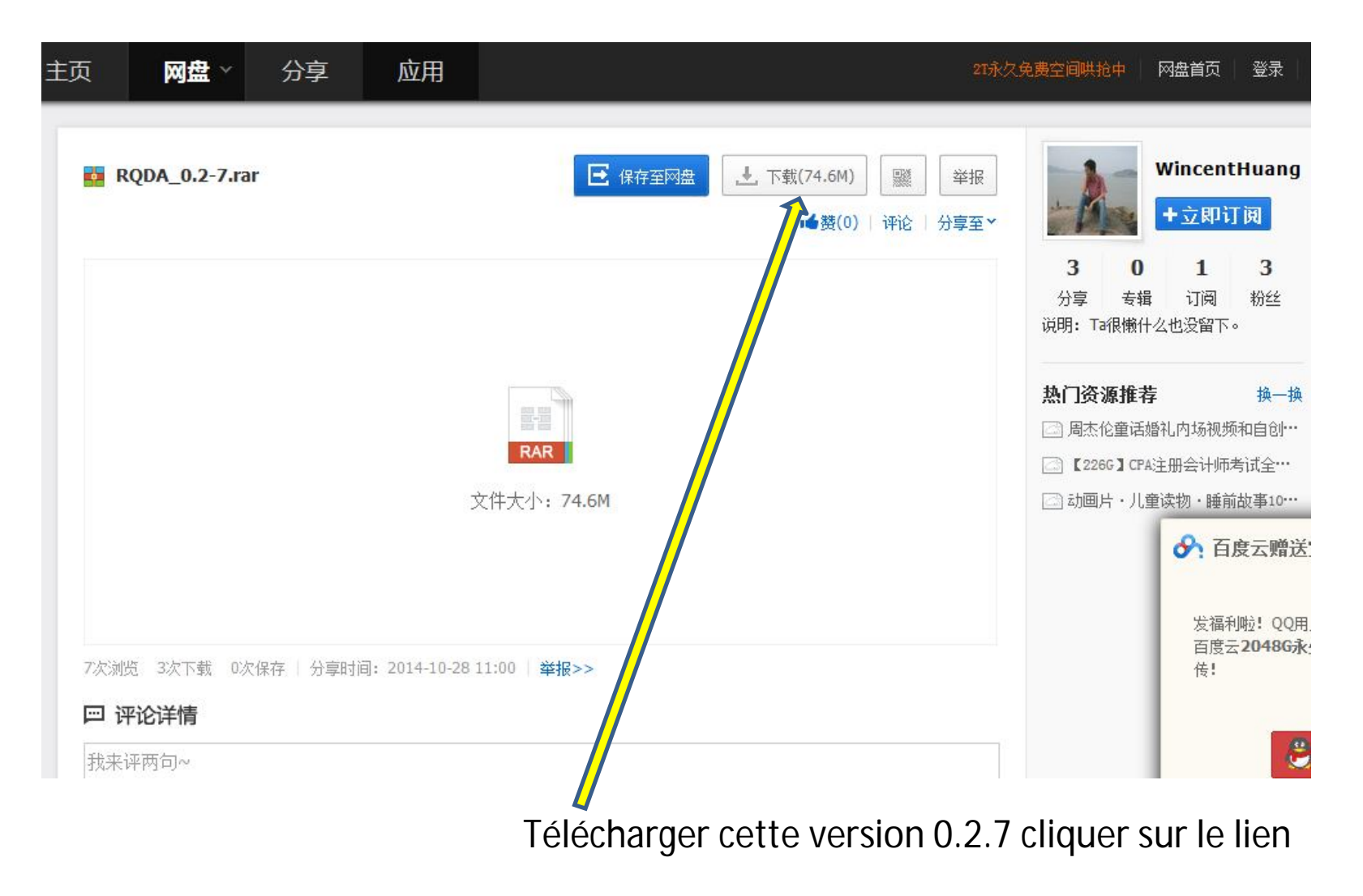

| NQDA_0.2-7.rar |         | <ul> <li>▶ <u>玉载(74.6M)</u></li> <li>○ ○ ○ ○ ○ ○ ○ ○ ○ ○ ○ ○ ○ ○ ○ ○ ○ ○ ○</li></ul> | ]    |                           |                                       | Wincent<br>+立即i         | tHuang<br>丁阅                     |
|----------------|---------|--------------------------------------------------------------------------------------|------|---------------------------|---------------------------------------|-------------------------|----------------------------------|
|                | 文件下载    |                                                                                      | ×    | <b>3</b><br>分享<br>明: T    | <b>0</b><br>专辑<br>a很懒什么               | <b>1</b><br>订阅<br>么也没留下 | <b>3</b><br>粉丝<br>。              |
|                |         | RQDA_0.2-7.rar                                                                       |      | <b>:门资</b><br>〕周杰<br>〕【22 | <b>源推荐</b><br>伦童话婚<br>6 <b>G】</b> CPA | 滩内场视频<br>主册会计师          | 换—<br>预和自创•<br>考试全•••            |
|                |         | 下载(推荐) 普通下载                                                                          |      | ) 动画                      | 片・儿童                                  | i读物·睡前<br><del> </del>  | <sup>祜故事10·<br/><b>度云赠</b></sup> |
|                |         |                                                                                      |      |                           |                                       | 发福利                     | 创啦 <mark>!</mark> QQ             |
|                |         |                                                                                      |      | <b>C</b> 1                | •                                     |                         | •                                |
|                | cl<br>O | liquer sur le lien pour enregistre<br>2.2-7.rar sur votre disque dur                 | r le | fich                      | nier                                  | RQD                     | 4                                |

## Lancer RQDA portable

- Retrouver le logiciel enregistré sur le disque dur
- Son nom : RQDA 0.2-7.rar (Fichier d'archive rar)
- Cliquer dessus pour ouvrir l'archive
- Il faudra peut être installer 7-Zip (logiciel libre) pour pouvoir ouvrir ce fichier
  - <u>http://www.spiroo.be/7zip/</u> en français
  - http://www.7-zip.org/ cliquers

cliquer sur french

- Version portable (sourceforge.net)

#### Démarrer RQDA

- Après décompression du fichier RQDA R0.2-7.rar
- Vous allez avoir 3 fichiers

| Nom              | Modifié le       | Туре                | Taille |
|------------------|------------------|---------------------|--------|
| 🍌 R-2.15.2       | 20/01/2015 23:08 | Dossier de fichiers |        |
| 🚳 RQDA.bat       | 13/12/2012 09:00 | Fichier de comma    | 1 Ko   |
| 说明 RQDA0.2-7.txt | 27/03/2014 17:04 | Document texte      | 1 Ko   |

- Cliquez 2 fois sur RQDA.bat
- Une fenêtre s'ouvre : R console
- Puis une 2°fenêtre : RQDA après quelques secondes

#### Démarrer RQDA

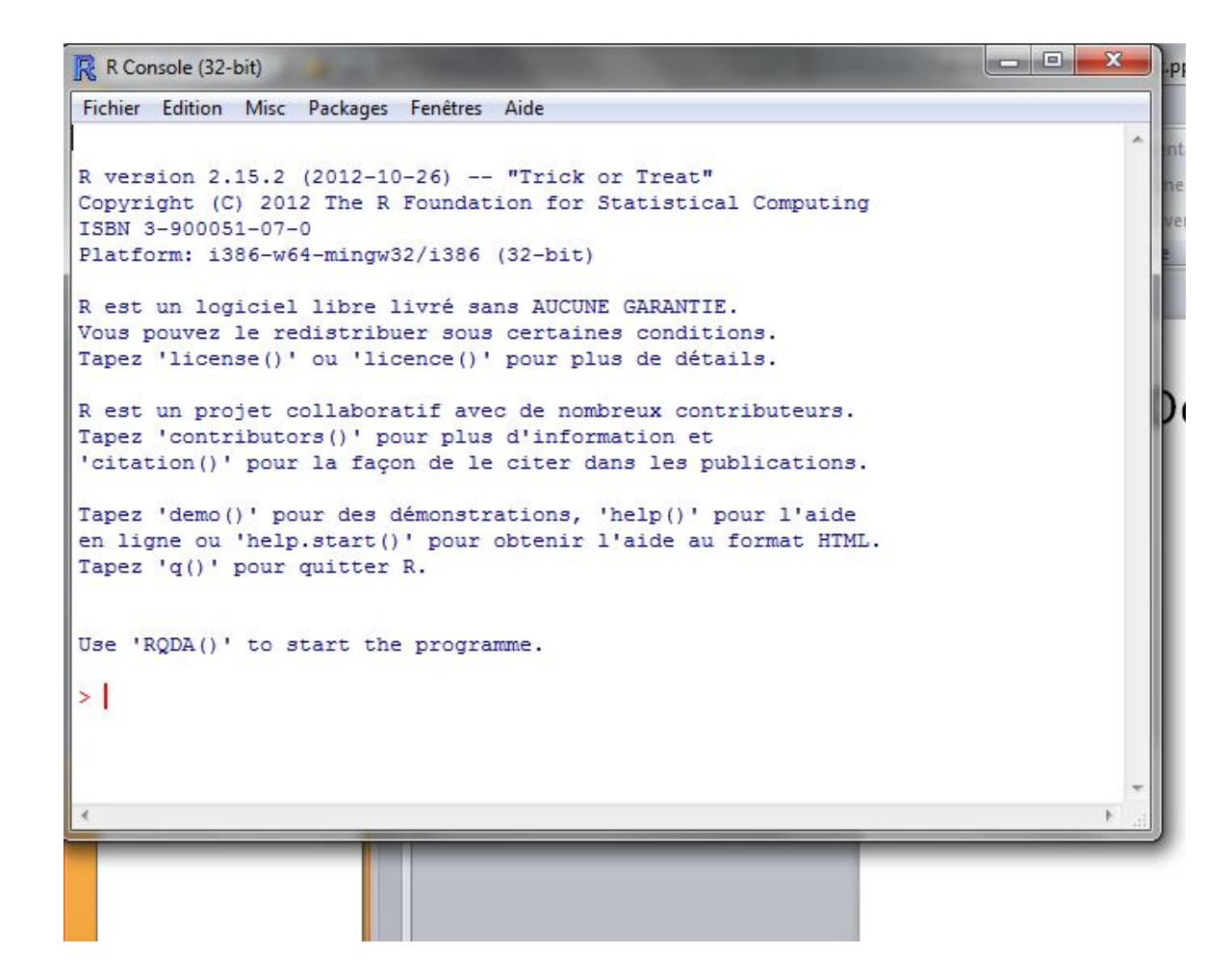

Ouverture de la console de R

| New Project                                                 | Project            |
|-------------------------------------------------------------|--------------------|
|                                                             |                    |
| Open Project                                                | Files              |
| Close Project                                               |                    |
| Project Memo                                                | Codes              |
| Backup Project                                              | Code<br>Categories |
| Save Project As                                             | Cases              |
| Clean Project                                               |                    |
| Close All Codings                                           | Attributes         |
| Path of current project:                                    | File               |
| No project is open.                                         | Categories         |
| Author: <ronggui.huang@gmail.com></ronggui.huang@gmail.com> | Journals           |
| Help: click to join rqda-help mailing list                  | Settings           |
| License: BSD                                                |                    |
| Version: 0.2-3 Year: 2012                                   |                    |
| About                                                       |                    |
|                                                             |                    |
|                                                             |                    |
|                                                             |                    |
|                                                             |                    |
|                                                             |                    |
|                                                             |                    |
|                                                             |                    |
|                                                             |                    |
|                                                             |                    |

Puis ouverture de RQDA après quelques secondes

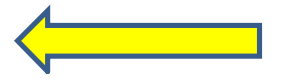

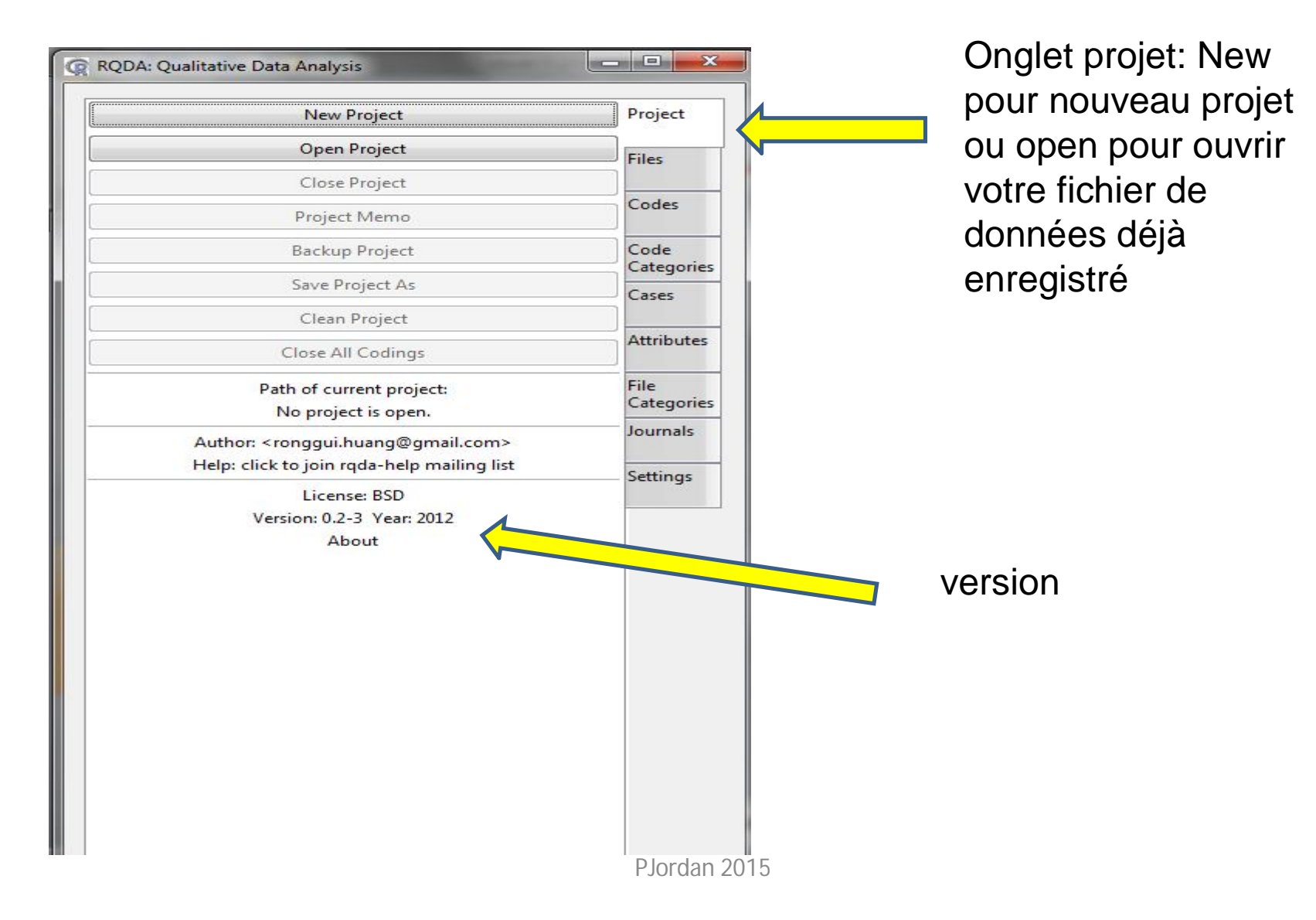

#### RQDA / enregistrer votre projet

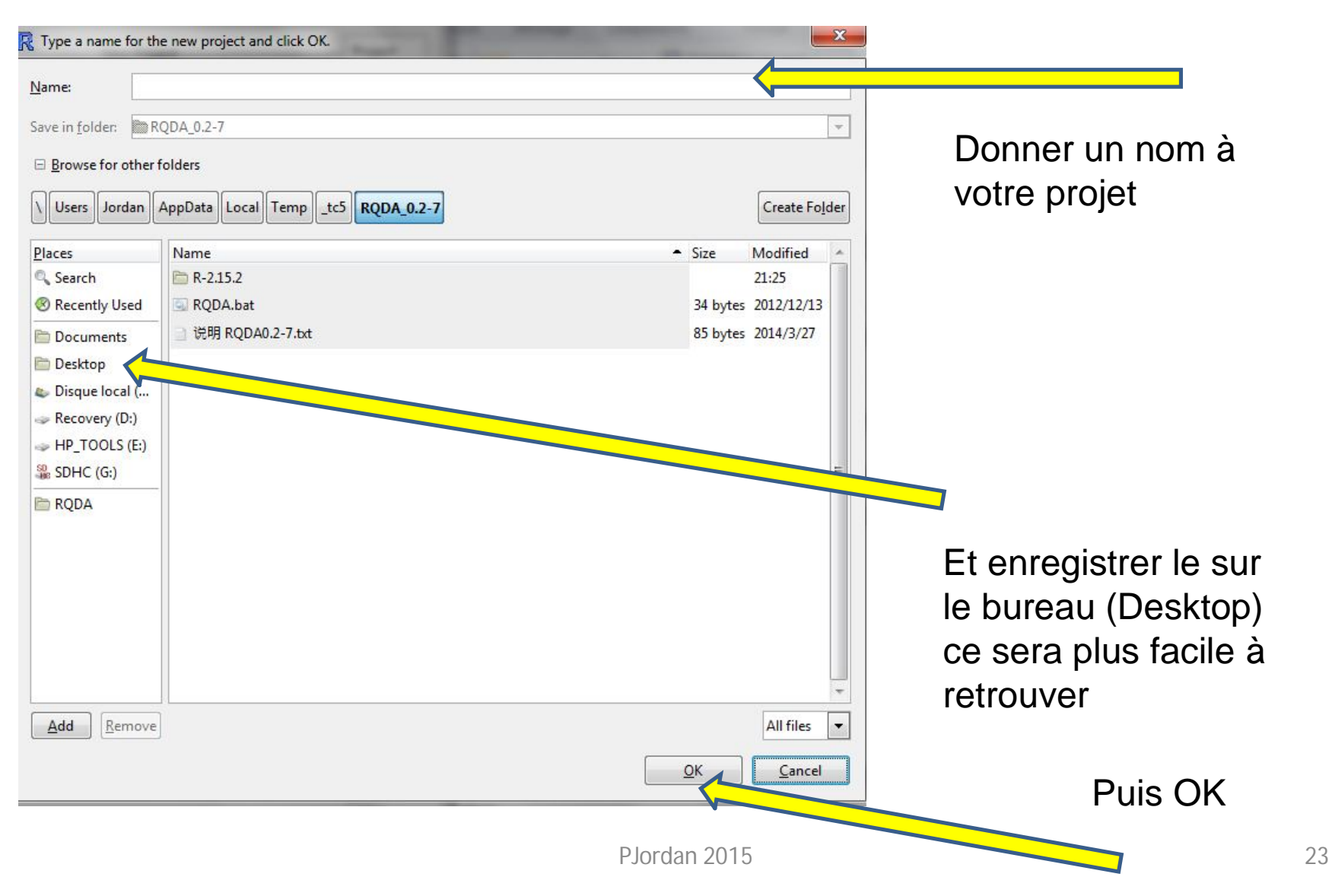

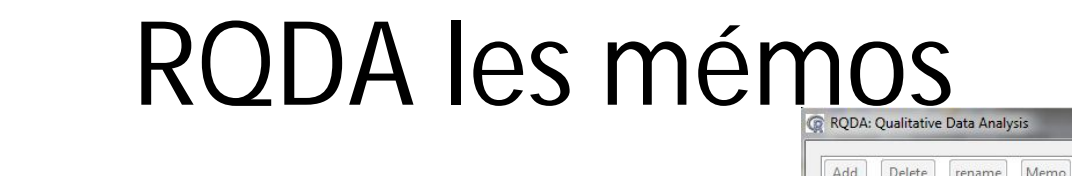

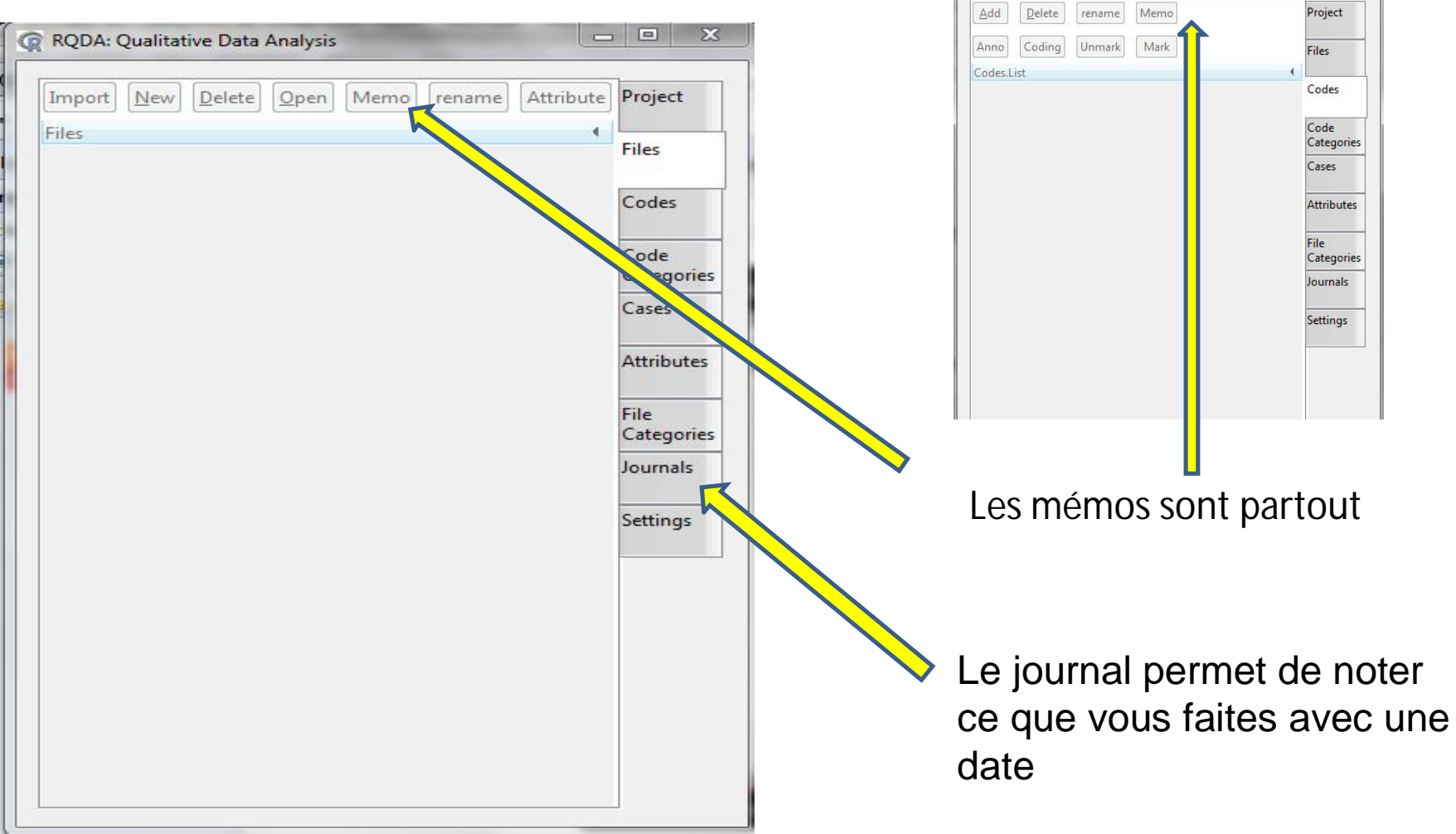

- 0 ×

#### RQDA création des fichiers texte

| mport <u>N</u> ew <u>D</u> elete <u>O</u> pen Memo | rename Attribute Project |  |
|----------------------------------------------------|--------------------------|--|
| iles                                               | Files                    |  |
|                                                    | Codes                    |  |
|                                                    | Code                     |  |
|                                                    | Cases                    |  |
|                                                    | Attributes               |  |
|                                                    | File<br>Categories       |  |
|                                                    | Journals                 |  |
|                                                    | Settings                 |  |
|                                                    |                          |  |
|                                                    |                          |  |
|                                                    |                          |  |
|                                                    |                          |  |
|                                                    |                          |  |

Fichiers importés ou créés pour votre projet Que des fichiers textes (txt) vous devez copier et coller les documents Word ou PDF puis New coller

#### **RQDA Files**

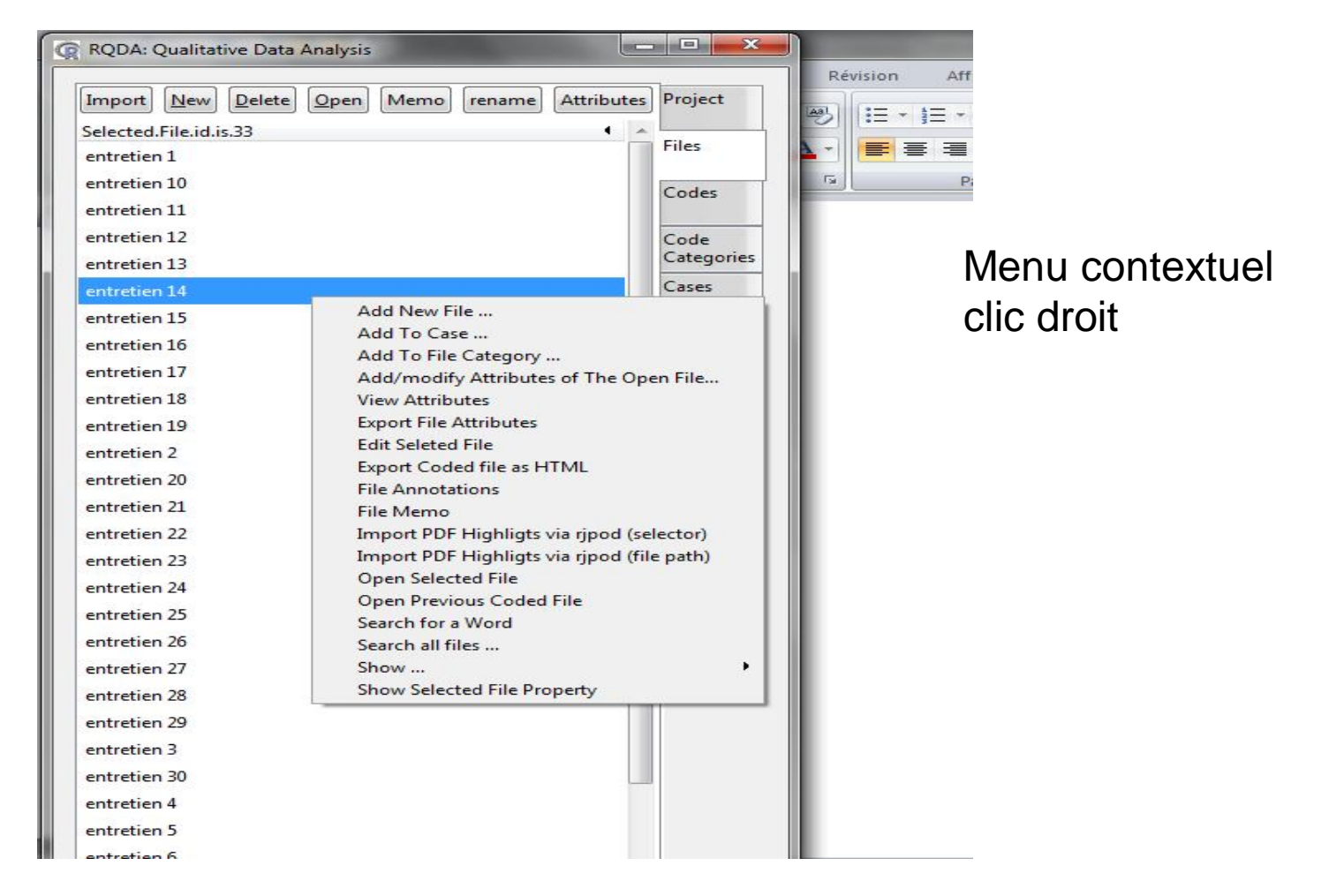

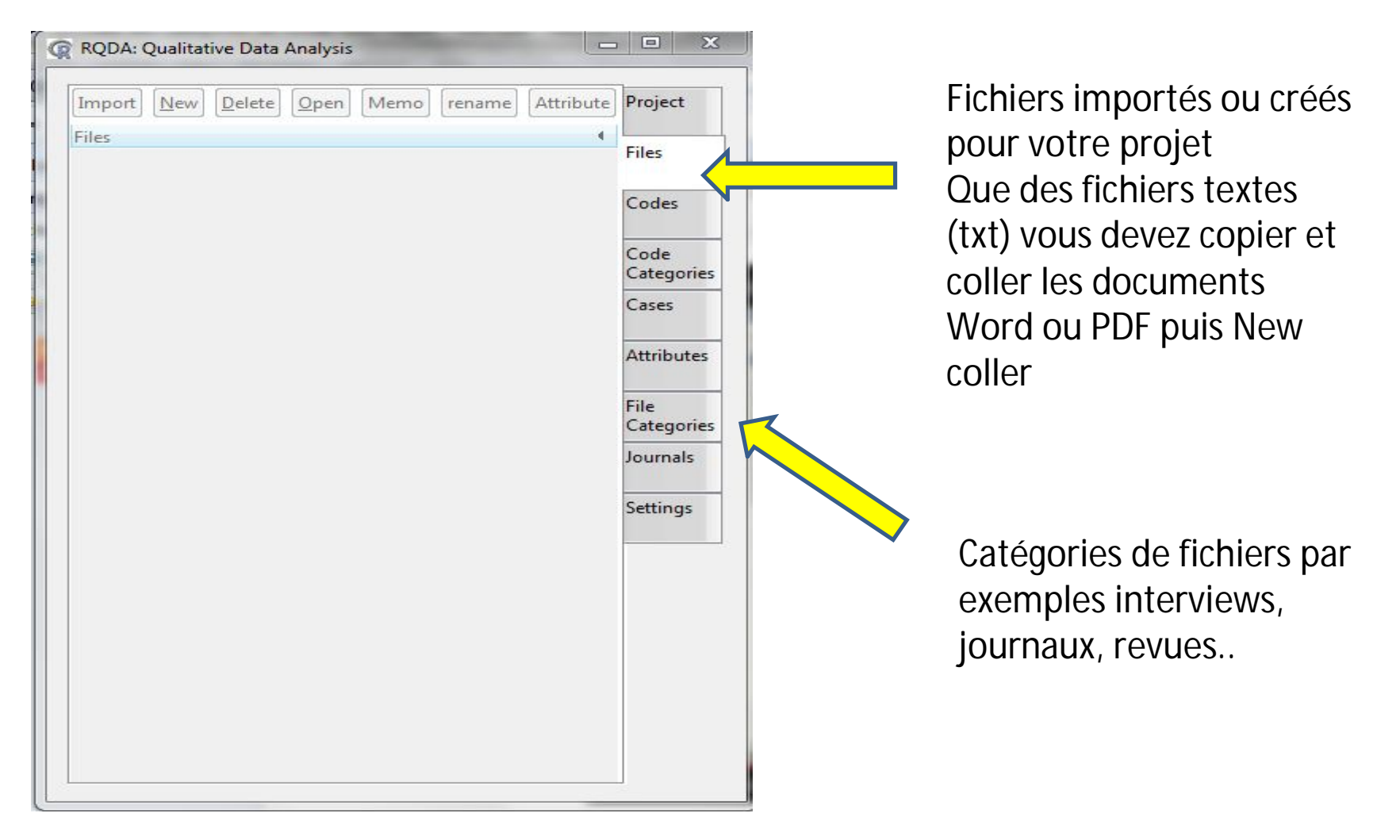

| RQDA: Qualitative Data Analysis |                    |                                                      |
|---------------------------------|--------------------|------------------------------------------------------|
| Add Delete rename Memo          | Project            | Codes pour vos données:<br>Choisir un code Surligner |
| Anno Coding Unmark Mark         | Files              | dans le texte du fichier                             |
| Codes,List                      | Codes              | puis cliquer sur Mark                                |
|                                 | Code<br>Categories |                                                      |
|                                 | Cases              |                                                      |
|                                 | Attributes         |                                                      |
|                                 | File<br>Categories |                                                      |
|                                 | Journals           |                                                      |
|                                 | Settings           |                                                      |
|                                 |                    |                                                      |
|                                 |                    |                                                      |

| Add Delete rename Memo                                  |     | Project            |
|---------------------------------------------------------|-----|--------------------|
| Anno Coding Unmark Mark                                 | -   | Files              |
| Codes.List                                              | _ ۱ |                    |
| achat bcp vaccins                                       |     | Codes              |
| cout important<br>danger grippe S                       |     | Code<br>Categories |
| en forme pas besoin vaccin                              |     | Cases              |
| aire un choix decider<br>3 avantage à se faire vacciner | -   | Attributes         |
| 5 pas besoin vaccin pour l'instant<br>5A conneries      |     | File<br>Categories |
| 5A pas de souvenirs                                     |     | lournals           |
| 5A peu grave                                            | -   | Settings           |
| 5A peur vaccin grippe A                                 |     | securitys          |
| 3A vacciné pour rien                                    |     |                    |
| manipulation des données GA                             |     |                    |
| médias                                                  |     |                    |

#### Entrez vos codes

### **RQDA CODES**

name Attribute Project Files Codes Code Categories Cases Attributes File Categories Journals Settings

Qui captera les eaux du Nil ? Deux siècles de conflits par Habib Ayeb

MondeDiplo 2013

1

Le Monde diplomatique Deux siècles de conflits

<Egypte>Le Caire s'est toujours efforcé d'exercer un contrôle, direct ou indirect sur les sources du Nil. C'est pour cette raison que le vice-roi d'Egypte, Mohammed Ali, <a href="https://www.settem.com">https://www.settem.com</a> envoya son armée occuper le Soudan dès le début du XIXe siècle.

Pour revendiquer des « droits historiques » sur le Nil, l'Egypte rappelle souven **saccordse**t les différents accords portant **scrue**sur la gestion de sa crue. Le 15 mai 1902, u**saccordse**t**histoirea**n accord relatif aux frontières entre le Soudan anglo-égyptien, l'Ethiopie et l'Erythrée fut signé à Addis-Abeba entre le Royaume-Uni et l'Ethiopie, et entre l'Ethiopie et l'Italie. Dans l'article III de ce traité, l'empereur Ménélik II **saccordse**s'engageait à ne pas autoriser l'édification d'ouvrages sur le Nil Bleu, **slac Tana** le lac Tana ou la rivière Sobat qui pourraient interrompre le débit de leurs eaux dans le Nil sans l'accord de Londres et du gouvernement du Soudan.

Kaccords Mais le premier « véritable » traité de partage des eaux du Nil fut signé en 1929 entre l'Egypte, formellement indépendante, et le Soudan représenté par Londres, puissance occupante. Par ce traité, Kaccords Khartoum s'engageait solennellement à ne rien entreprendre qui

#### Un exemple de codage

#### On peut coder dans les codes

#### **RQDA CODES**

| RQDA: Qualitative Data Analysis                                                                                                    |                                                                                                    | Image: Transmission of the second second sec |
|----------------------------------------------------------------------------------------------------|----------------------------------------------------------------------------------------------------|----------------------------------------------------------------------------------------------------|
| Add       Delete       rename       Memo         Anno       Coding       Unmark       Mark         Selected.code.id.is.5_6.codings       accords         barrage       crue         Egypte       Ethiopie         histoire       lac Tana         Soudan       Soudan | Project<br>Files<br>Codes<br>Categories<br>Cases<br>Attributes<br>File<br>Categories<br>Journals<br>Settings | MondeDiplo 2013 [434:492]Back Recode Unmark         t les différents accords portant sur la gestion de sa crue         MondeDiplo 2013 [511:692]Back Recode Unmark         n accord relatif aux frontières entre le Soudan anglo-égyptien, l'Ethiopie et<br>l'Erythrée fut signé à Addis-Abeba entre le Royaume-Uni et l'Ethiopie, et<br>entre l'Ethiopie et l'Itale.         MondeDiplo 2013 [748:903]Back Recode Unmark<br>s'engageait à ne pas autoriser l'édification d'ouvrages sur le Nil Bleu, le lac<br>Tana ou la rivière Sobat qui pourraient interrompre le débit de leurs eaux         MondeDiplo 2013 [971:1052]Back Recode Unmark<br>Mais le premier « véritable » traité de partage des eaux du Nil fut signé en<br>1929         MondeDiplo 2013 [1169:1307]Back Recode Unmark<br>Khartoum s'engageait solennellement à ne rien entreprendre qui puisse<br>modifier le débit, le niveau du Nil ou la date d'arrivée de sa crue.         leMonde [277:319]Back Recode Unmark<br>'accord signé, lundi 23 mars à Khartoum,         leMonde [1647:1763]Back Recode Unmark<br>L'Égypte considère que ses « droits historiques » sur le Nil sont garantis par<br>deux traités datant de 1929 et 1959                                                                                                    |

Pour chaque code on peut faire apparaitre les fichiers dans lesquels ils sont présents (double clic)

- - X

| nno Coding Unmark Mark Files<br>Ddes.List Codes<br>Code<br>Categories<br>Cases<br>Attributes<br>File<br>Categories<br>Journals<br>Settings | Add Delete rename Memo | Project    |
|----------------------------------------------------------------------------------------------------|------------------------|------------|
| odes.List Codes<br>Code<br>Categories<br>Cases<br>Attributes<br>File<br>Categories<br>Journals<br>Settings                                 | nno Coding Unmark Mark | Files      |
| Code<br>Categories<br>Cases<br>Attributes<br>File<br>Categories<br>Journals<br>Settings                                                    | odes.List              | •          |
| Code<br>Categories<br>Cases<br>Attributes<br>File<br>Categories<br>Journals<br>Settings                                                    |                        | Codes      |
| Categories<br>Cases<br>Attributes<br>File<br>Categories<br>Journals<br>Settings                                                            |                        | Code       |
| Cases<br>Attributes<br>File<br>Categories<br>Journals<br>Settings                                                                          |                        | Categories |
| Attributes<br>File<br>Categories<br>Journals<br>Settings                                                                                   |                        | Cases      |
| File<br>Categories<br>Journals<br>Settings                                                                                                 |                        | Attributes |
| Journals                                                                                                    |                        | File       |
| Settings                                                                                                    |                        | Journals   |
|                                                                                                    |                        | Settings   |
|                                                                                                    |                        |            |

CODES CATEGORIES Quand il existe beaucoup de codes Ou pour regrouper les codes en grandes catégories

Catégories de codes (écrire en majuscules ou mettez des numéros devant)

#### **RQDA Code Catégories**

| Add Delete rename Memo                      |     | Project            |
|---------------------------------------------|-----|--------------------|
| Add To Drop From Unmark Mark                |     | Files              |
| Selected.category.id.is.34                  | • • |                    |
| ADOLESCENTS ET EDUCATION SEXUELLE           |     | Codes              |
| AVIS DES PARENTS SUR EDUCATION SEXUELLE     |     | Code               |
| BARRIERES DES PARENTS POUR EN PARLER        | E   | Categories         |
| CONCEPTION FAMILIALE                        |     | Cases              |
| DEVOIRS ET OBLIGATIONS DES PARENTS          |     |                    |
| DIFFICULTES DES PARENTS                     |     | Attributes         |
| EFFICACITE DE L'INFORMATION DES ADOLESCENTS |     |                    |
| EXPERIENCE DES PARENTS                      |     | File<br>Categories |
| FACILITES POUR LES PARENTS                  |     | lournals           |
| FACON D'ABORDER LE SUJET                    |     | Journais           |
| L' ECOLE                                    |     | Settings           |
| LACUNES DES PARENTS                         | -   |                    |
| Codes.of.This.Category                      | •   |                    |
| différence avec famille recomposée          |     |                    |
| différence ses enfants et les autres        |     |                    |
| différences entre les parents               |     |                    |
| importance du conjoint                      |     |                    |
| la conception familiale                     |     |                    |
| ligne de conduite éducative générale        |     |                    |
| pudeur                                      |     |                    |
| religion/tradition                          |     |                    |
| respect intimité de l'adolescent            |     |                    |

Chaque catégorie de codes contient plusieurs codes

Très utile pour coder

#### **RODA Codes Catégories Graph**

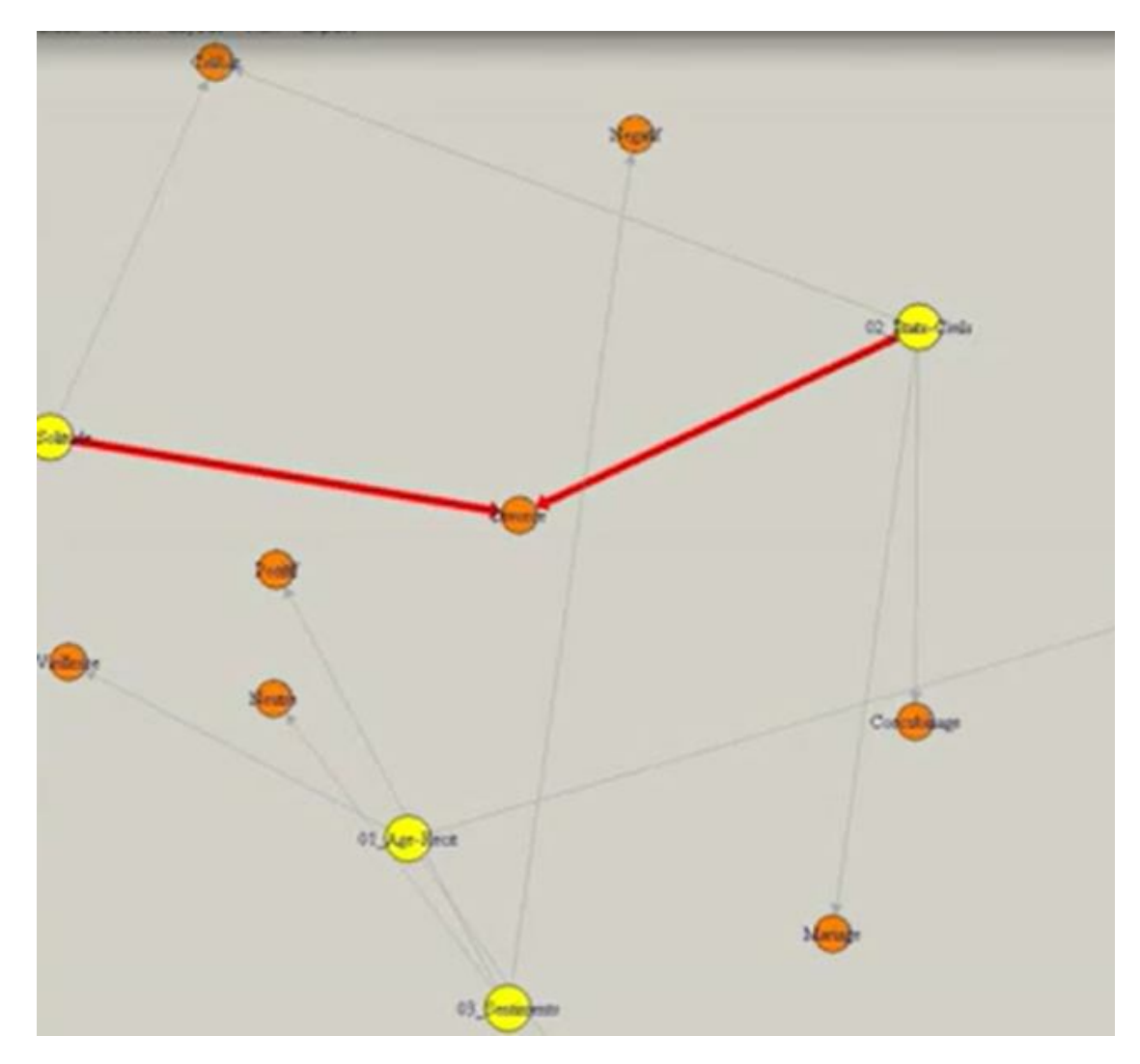

PJordan 2015

| Add Delete rename Unlink Link Attribute | Project            |
|-----------------------------------------|--------------------|
| ses                                     | Files              |
|                                         | Codes              |
|                                         | Code<br>Categories |
|                                         | Cases              |
|                                         | Attributes         |
|                                         | File<br>Categories |
| iles.of.This.Case                       | Journals           |
|                                         | Settings           |

Cases : permet de choisir des données socio démographiques aux fichiers (ex âge, sexe...) et de faire un tri rapide Choix non exclusif un fichier peut avoir des « cases » différents

#### **RQDA** Cases

| difficulté pour en parler                         | 30 68 | 8 |
|---------------------------------------------------|-------|---|
| différence avec famille recomposée                | 0 1   | 0 |
| différence entre les copains et LE premier copain | 13 3  | 2 |
| différence entre les enfants d'une même famille   | 28 33 | 2 |
| différence ses enfants et les autres              | 17 18 | 2 |
| différences avec leur époque                      | 20 24 | 2 |
| différences entre garçons et filles               | 27 55 | 1 |
| différences entre les parents                     | 32 31 | 6 |
| doute sur efficacité                              | 17 27 | 0 |
| défaut d'information des adolescents              | 13 25 | 1 |
| délégation                                        | 8 15  | 1 |
| ecole ne fait pas son role                        | 7 11  | 1 |
| education sentimentale                            | 18 26 | 5 |
| education sexuelle pas une priorité               | 2 8   | 0 |
| egalite garçon filles                             | 2 14  | 0 |
| entourage familial                                | 14 37 | 1 |
| entree monde adulte                               | 2 3   | 1 |
| etre parent et adolescent                         | 8 11  | 1 |
| expérience personnelle des parents                | 33 52 | 6 |
|                                                   |       |   |

A partir de la version 0.2.7 dans le menu Cases se trouve la case Profile\* qui donne un tableau interactif des codes

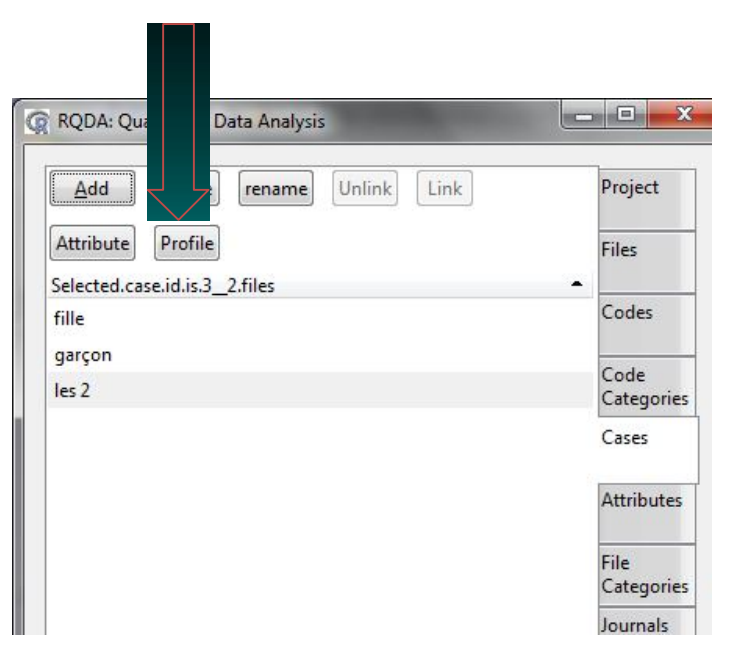

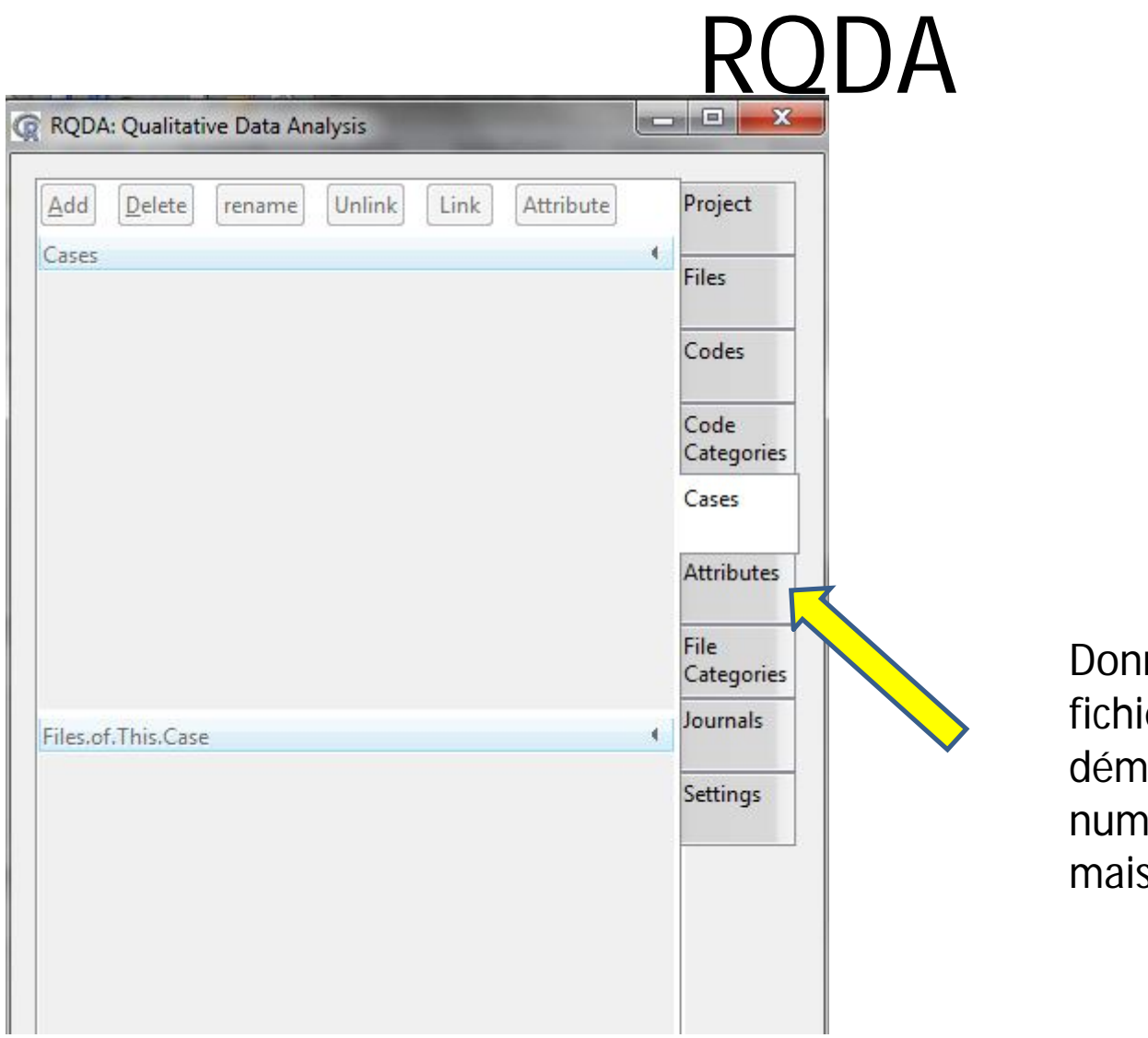

Donne des attributs aux fichiers , données socio démographiques, numériques ou mots, mais exclusives

#### Trier les résultats

| Cli                  | ck to set font       | Project    | li est possible de triel                              |
|----------------------|----------------------|------------|-------------------------------------------------------|
| Name of Coder        | File Encoding        | Files      | en premier choix les « case »                         |
| Jordan               | unknown              |            | ou los <i>«</i> filocatogory » pour                   |
| Color for Coding     | Color for Case       | Codes      | n'afficher que les suiets                             |
| blue                 | gold 💌               | Code       | féminine ou que les jeunes                            |
| Current coding table | Byte Order Mark      | Categories | nor ov                                                |
| coding               | FALSE                | Cases      |                                                       |
| Show File Property   | Type of Retrieval    | Attributes |                                                       |
| FALSE                | unconditional        | File       |                                                       |
|                      | unconditional        | Catego     |                                                       |
|                      | case                 | mals       |                                                       |
|                      | filecategory         |            |                                                       |
|                      | both                 | Settings   | Dans l' onglet « settings »                           |
|                      |                      |            | ne nas oublier de cliquer                             |
|                      | filecategory<br>both | Settings   | Dans l' onglet « settings<br>ne pas oublier de clique |

# RQDA échanger le fichier

- Pour travailler à plusieurs sur le même sujet ou pour coder à deux les entretiens vous pouvez échanger le fichier de données
- Ce fichier porte le nom que vous avez donné au projet (avec l'extension .rqda)
- (exemple grippe.rqda)
- Vous pouvez copier ce fichier et l'envoyer par mail (sa taille est minime)

Fonctions SDLite Rstudio

**RQDA FONCTIONS AVANCÉES** 

#### **RQDA** fonctions avancées

- Clic droit avec menu contextuel
- Dans Files
- Dans Codes
- Dans Codes Categories

#### **RQDA Files**

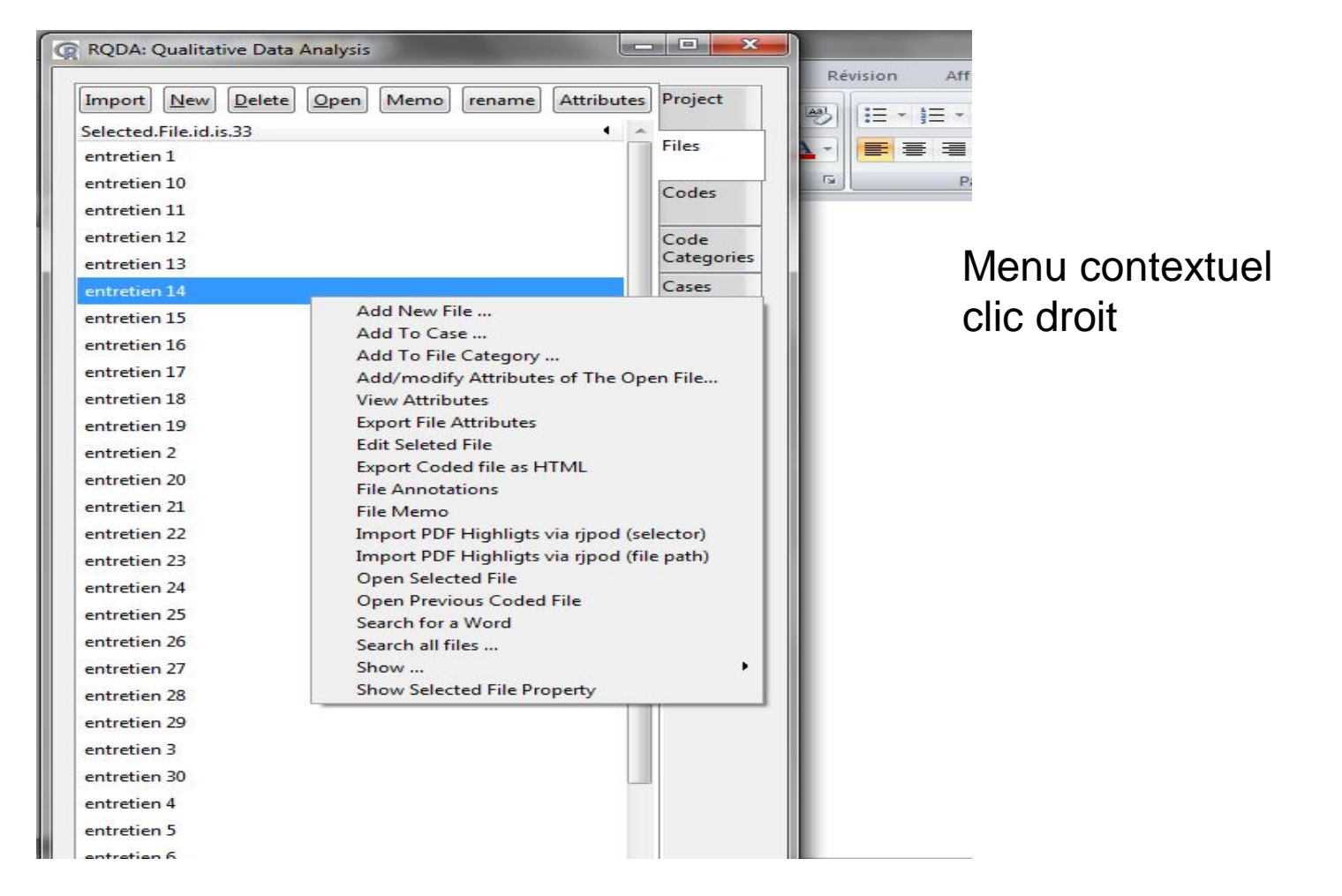

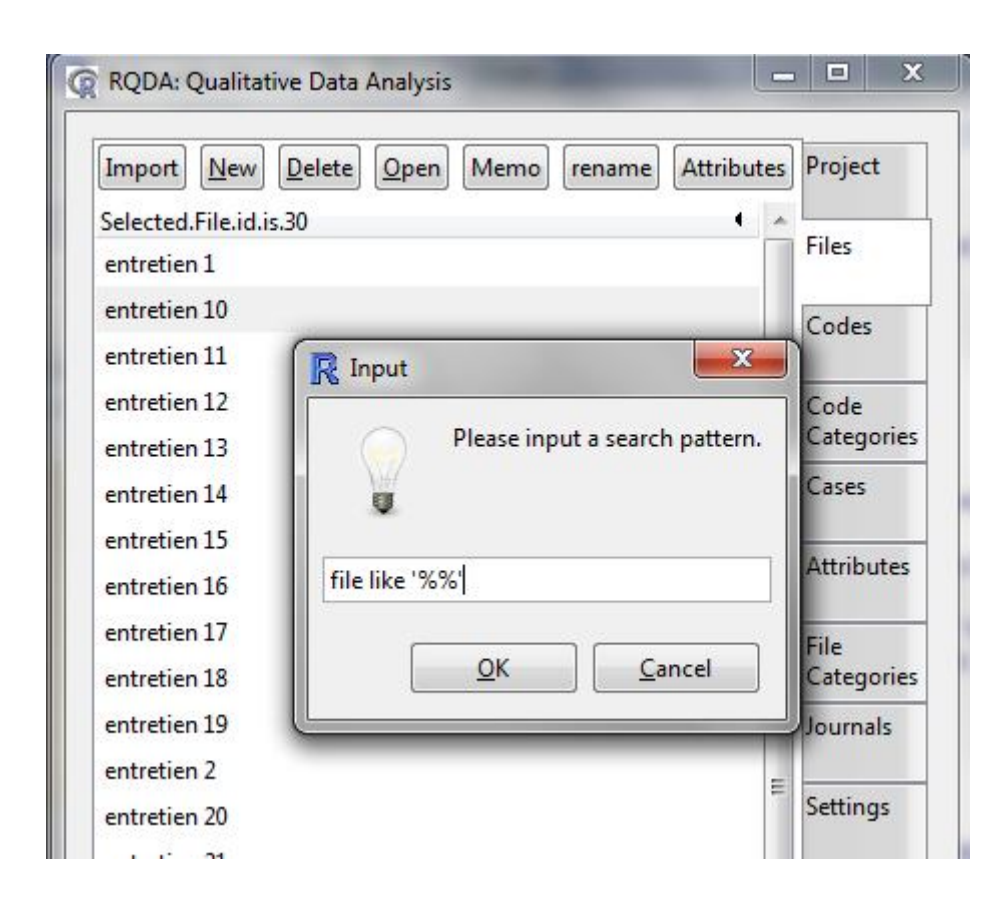

#### Liste des fichiers créés

Recherche de mots dans les fichiers

| Import New          | Delete Open Memo rename Attributes | Project    |
|---------------------|------------------------------------|------------|
| Selected.File.id.is | .30 • _                            |            |
| entretien 1         |                                    | riles      |
| entretien 10        |                                    | Codes      |
| entretien 11        | R Input                            | N          |
| entretien 12        |                                    | Code       |
| entretien 13        | Please input a search pattern.     | Categories |
| entretien 14        | <b>U</b>                           | Cases      |
| entretien 15        |                                    | Au 7. 1    |
| entretien 16        | file like '%dépression%'           | Attributes |
| entretien 17        |                                    | File       |
| entretien 18        | <u>Q</u> K <u>C</u> ancel          | Categories |
| entretien 19        |                                    | Journals   |
| entretien 2         | -                                  |            |
| entretien 20        |                                    | Settings   |
| entretien 21        |                                    |            |

#### **RQDA Files**

| RQDA: Qualitative Data Analysis          |       |            |
|------------------------------------------|-------|------------|
| Import New Delete Open Memo rename Attri | butes | Project    |
| Selected.File.id.is.32                   | 4 .   | E.1        |
| entretien 1                              |       | Files      |
| entretien 10                             |       | Codes      |
| entretien 11                             |       |            |
| entretien 12                             |       | Code       |
| entretien 13                             |       | Categories |
| entretien 14                             |       | Cases      |
| entretien 15                             |       | A          |
| entretien 16                             |       | Attributes |
| entretien 17                             |       | File       |
| entretien 18                             |       | Categories |
| entretien 19                             |       | Journals   |
| entretien 2 Restart                      | =     |            |
| entretien 20                             |       | Settings   |
| entretien 21                             |       | 1          |
| entretien 22                             |       |            |
| entretien 23                             |       |            |
| entretien 24                             |       |            |
| entretien 25                             |       |            |

Quand un fichier est ouvert on peut faire une recherche de mot dans le contenu

Clic droit Search for a Word

# Graphique avec catégories de codes

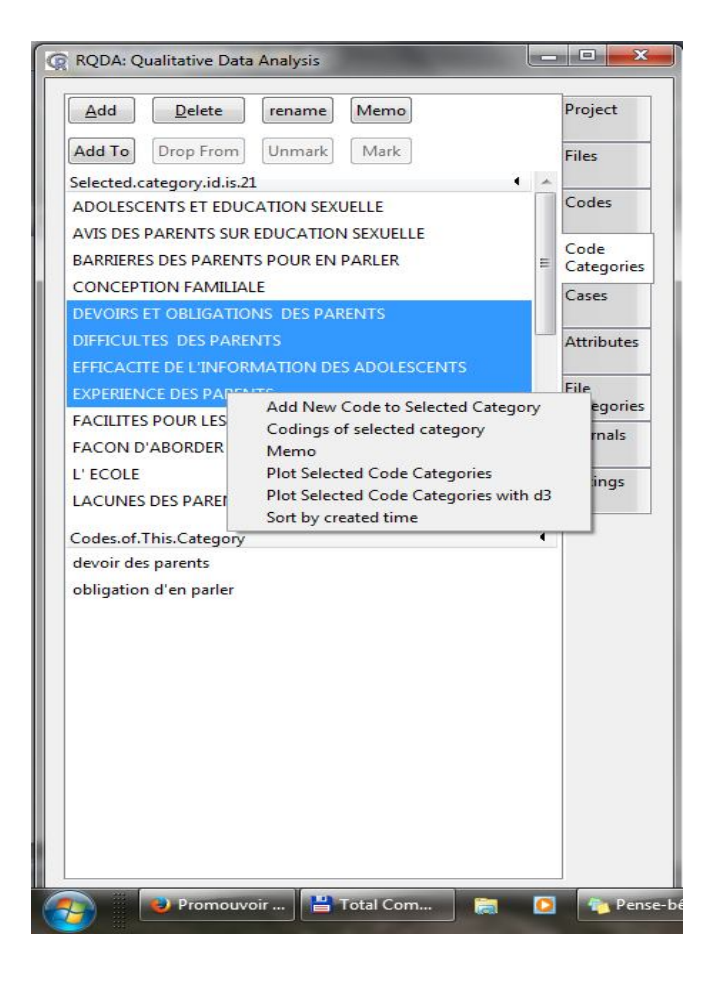

Dans Codes Catégories sélectionner les catégories puis clic droit et « Plot selected code categories »

Possible en 3D dans le navigateur

#### **RODA Codes Catégories Graph**

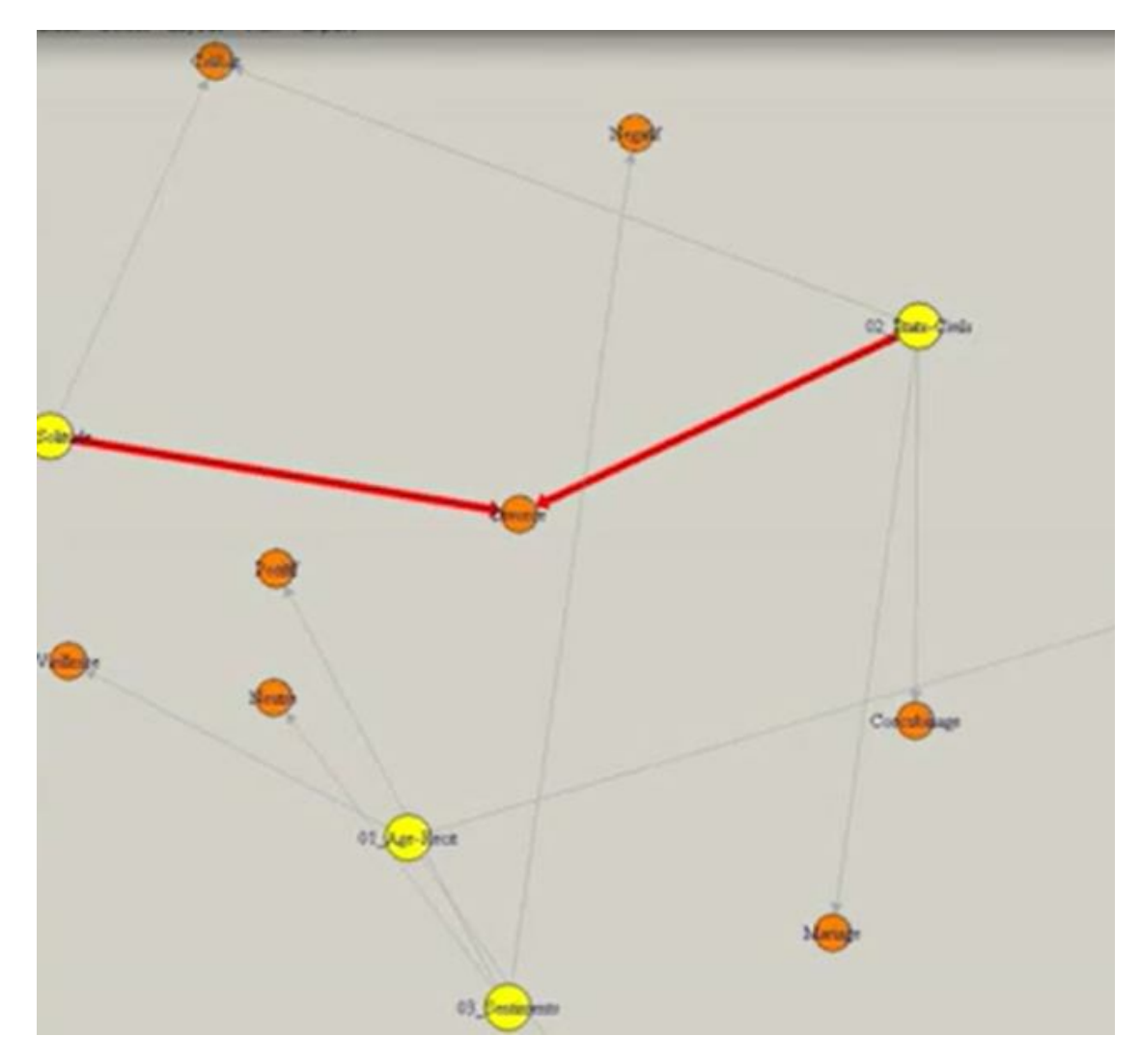

PJordan 2015

### Pour aller plus loin

- Si vous voulez travailler sur la base de données générée par RQDA, croiser les données par exemple il faut utiliser un outil de traitement de base de données
- Base de données SQL

## Pour aller plus loin

- Installer le plugin SQLite Manager sur Firefox
- Dans Google taper Sqlite manager firefox
- Ouvrer la page
  - <u>https://addons.mozilla.org/fr/firefox/addon/sqlite-manager/</u>
- Puis sur ajouter à Firefox
- Redémarrer Firefox
- Dans celui-ci cliquer outils SQLITE Manager

| 🥹 Gestionnaire SQLite                                                                                                    |        |
|----------------------------------------------------------------------------------------------------|--------|
| Base <u>d</u> e données <u>T</u> able <u>I</u> ndex <u>V</u> oir Déclencher <u>O</u> utils Aide                                                                                                    |        |
| $\textcircled{2} \ \ \textcircled{2} \ \ \end{matrix}{2} \ \ \textcircled{2} \ \ \textcircled{2} \ \ \textcircled{2} \ \ \textcircled{2} \ \ \textcircled{2} \ \ \textcircled{2} \ \ \end{matrix}{2} \ \ \textcircled{2} \ \ \textcircled{2} \ \ \textcircled{2} \ \ \end{matrix}{2} \ \ \textcircled{2} \ \ \textcircled{2} \ \ \textcircled{2} \ \ \end{matrix}{2} \ \ \textcircled{2} \ \ \textcircled{2} \ \ \end{array}{2} \ \ \textcircled{2} \ \ \textcircled{2} \ \ \textcircled{2} \ \ \textcircled{2} \ \ \end{array}{2} \ \ \textcircled{2} \ \ \textcircled{2} \ \ \end{array}{2} \ \ \textcircled{2} \ \ \ \end{array}{2} \ \ \ \ \ \end{array}{2} \ \ \ \ \ \ \ \ \ \ \ \ \ \ \ \ \ \ \$ | Lancer |
| Structure Parcourir & rechercher Exécuter le SQL Configuration de la base de données                                                                                                    |        |
| ▷ Base de données non sélec                                                                                                    |        |
|                                                                                                    |        |
|                                                                                                    |        |
|                                                                                                    |        |
|                                                                                                    |        |
|                                                                                                    |        |
|                                                                                                    |        |
|                                                                                                    |        |
|                                                                                                    |        |
|                                                                                                    |        |
|                                                                                                    |        |
|                                                                                                    |        |
|                                                                                                    |        |
|                                                                                                    |        |
|                                                                                                    |        |
| Gecko 23.0.1 0.8.0 Nombre de fichiers dans la liste de bases de données du profil: 12                                                                                                    | th.    |
| EJOLUGILZVIJ                                                                                                    |        |

| J Gestionnaire SQLite - C:\Users\Jordan\Docume | ents\references\RQ      | DA\essai.rqda  | a Carrow                 | Street Hade & orner         | and Man       | A               |           | and the second second s |                      |
|------------------------------------------------|-------------------------|----------------|--------------------------|-----------------------------|---------------|-----------------|-----------|----------------------------------------------------------------------------------------------------|----------------------|
| Base de données I able Index Voir Déclench     | ner <u>O</u> utils Aide |                |                          |                             |               |                 |           |                                                                                                    |                      |
| 🖸 💥 🗅 🚰 🔏 f(x) 📑 💕 🖬                           | Direct                  | ory 🕨 🤇        | (Choisir le profil de la | base de données) 🔻 Lan      | cer           |                 |           |                                                                                                    |                      |
| essai.rqda 🔹                                   | Structure Parco         | urir & recherc | her Exécuter le SQL      | Configuration de la base de | données       |                 |           |                                                                                                    |                      |
| ▷ Master Table (1)                             | TADLE                   | 225            | Recharche T              | autuair                     | Aigutarung n  | suscella antréa | Dualizata | Éditar las antréas sélastionnées                                                                                                    | Supprimer les entrés |
| ▲Tables (18)                                   | TABLE COOIN             | g              | [ KecÜeiche              |                             | Ajouter une n | ouvene entree   | Dupicate  | c <u>a</u> iter les entrées selectionnées                                                                                                    | Supprimer jes entree |
| ▷ annotation                                   | rowid                   | cid            | fid                      | seltext                     | selfirst      | selend          | status    | owner                                                                                                    | date m               |
| ▷ attributes                                   | 1                       | 1              | 2                        | /Root 45 0 R/En             | 902           | 981             | 0         | Jordan                                                                                                    | Tue Aug 27 20:5      |
| ▷ caseAttr                                     | 2                       | 1              | 2                        | 0015986 00000 n0            | . 678         | 804             | 0         | Jordan                                                                                                    | Tue Aug 27 21:01:    |
| ▷ caselinkage                                  | 3                       | 1              | 4                        | et présenter les li         | 776           | 876             | 1         | Jordan                                                                                                    | Tue Aug 27 21:28:    |
| ▷ cases                                        | 11                      | 1              | 6                        | des informations.           | . 755         | 833             | 1         | Jordan                                                                                                    | Sun Sep 08 23:39:    |
| ▷ codecat                                      | 13                      | 1              | 7                        | té recruté pour e           | 141           | 249             | 1         | Jordan                                                                                                    | Sun Sep 08 23:40:    |
| ▷ coding                                       | 19                      | 1              | 8                        | SA et de tout âge,.         | 694           | 849             | 1         | Jordan                                                                                                    | Sun Sep 08 23:42:    |
| ▷ coding2                                      | 4                       | 2              | 4                        | Créer des modèle.           | . 625         | 1148            | 1         | Jordan                                                                                                    | Tue Aug 27 21:28:    |
| ⊳ fileAttr                                     | 9                       | 2              | 6                        | n fichier texte, Ex         | 476           | 652             | 1         | Jordan                                                                                                    | Sun Sep 08 23:39:    |
| ▷ filecat                                      | 14                      | 2              | 7                        | e revint à Chapell.         | . 477         | 688             | 1         | Jordan                                                                                                    | Sun Sep 08 23:41:    |
| ▷ freecode                                     | 18                      | 2              | 8                        | édominance men.             | 532           | 570             | 1         | Jordan                                                                                                    | Sun Sep 08 23:42:    |
| ▷ image                                        | 5                       | 4              | 5                        | cliquez sur le typ          | 85            | 122             | 1         | Jordan                                                                                                    | Sun Sep 08 23:38:    |
| ▷ imageCoding                                  | 8                       | 4              | 6                        | Vérifier et réviser         | 157           | 194             | 1         | Jordan                                                                                                    | Sun Sep 08 23:39:    |
| ⊳journal                                       | 10                      | 4              | 6                        | des informations.           | . 755         | 833             | 1         | Jordan                                                                                                    | Sun Sep 08 23:39:    |
| ▷ project                                      | 15                      | 4              | 7                        | Londres, le présid.         | . 545         | 567             | 1         | Jordan                                                                                                    | Sun Sep 08 23:41:    |
| ▷ source                                       | 17                      | 4              | 8                        | et la généralisatio.        | . 238         | 404             | 1         | Jordan                                                                                                    | Sun Sep 08 23:42:    |
| ▷ treecode                                     | 4 6                     | 5              | 5                        | reportez-vous à l.          | . 225         | 254             | 1         | Jordan                                                                                                    | Sun Sep 08 23:38:    |
| ▷ treefile                                     | 7                       | 5              | 6                        | Présenter vos rés           | 240           | 263             | 1         | Jordan                                                                                                    | Sun Sep 08 23:39:    |
| ▷ Views (0)                                    | 12                      | 5              | 6                        | double-cliquez              | 774           | 788             | 1         | Jordan                                                                                                    | Sun Sep 08 23:40:    |
| ▷ Indexes (0)                                  | 16                      | 5              | 7                        | désuet et non fo            | 761           | 924             | 1         | Jordan                                                                                                    | Sun Sep 08 23:41:    |
| ▷ Triggers (0)                                 | 20                      | 5              | 8                        | 27 nécessitaient d.         | 823           | 991             | 1         | Jordan                                                                                                    | Sun Sep 08 23:42:    |

| 😔 Gestionnaire SQLite - C:\Users\Jordan\Docum            | nents\references\R      | QDA\essai.rqda         |                                         |                                     |             | Provide State |
|----------------------------------------------------------|-------------------------|------------------------|-----------------------------------------|-------------------------------------|-------------|---------------|
| Base de données <u>T</u> able Index <u>V</u> oir Déclenc | her <u>O</u> utils Aide |                        |                                         |                                     |             |               |
| 🖸 💥 🕒 🚰 🔏 f(x) 🖬 📸 🖬                                     | Direc                   | tory                   | l <mark>e profil de la base de</mark> d | lonnées) 🔻 Lance                    |             |               |
| essai.rqda 👻                                             | Structure Parc          | ourir & rechercher Exé | cuter le SQL Configur                   | ation <mark>de la</mark> base de do | nnées       |               |
| ▷ Master Table (1)                                       | Entrez les c            | ommandes <u>S</u> QL   |                                         |                                     |             |               |
| 4 Tables (18)                                            | SELECT * ER             | OM coding WHERE fid    | -"4" AND status - "1"                   |                                     |             |               |
| ▷ annotation                                             | JELECT TH               | ow county which has    | - + AND Status - I                      |                                     |             |               |
| ▷ attributes                                             |                         |                        |                                         |                                     |             |               |
| ▷ caseAttr                                               |                         |                        |                                         |                                     |             |               |
| ▷ caselinkage                                            | E <u>x</u> écuter les   | commandes SQL          | Actions * Dernière                      | erreur: not an error                |             |               |
| ▷ cases                                                  |                         |                        |                                         | 1. 452                              | 11.0533.052 |               |
| ▷ codecat                                                | cid                     | fid                    | seltext                                 | selfirst                            | selend      | status        |
| ▷ coding                                                 | 1                       | 4                      | et présenter les                        | ilien 776                           | 876         | 1             |
| ▷ coding2                                                | 2                       | 4                      | Créer des mod                           | èles 625                            | 1148        | 1             |
| ▷ fileAttr                                               |                         |                        |                                         |                                     |             |               |
| ▷ filecat                                                |                         |                        |                                         |                                     |             |               |
| ▷ freecode                                               | -                       |                        |                                         |                                     |             |               |
| Þ image                                                  |                         |                        |                                         |                                     |             |               |
| imageCoding                                              |                         |                        |                                         |                                     |             |               |
| ⊳ journal                                                |                         |                        |                                         |                                     |             |               |
| ▷ project                                                |                         |                        |                                         |                                     |             |               |
| ▷ source                                                 |                         |                        |                                         |                                     |             |               |
| ▷ treecode                                               | 4                       |                        |                                         |                                     |             |               |
| ▷ treefile                                               |                         |                        |                                         |                                     |             |               |
| ▷ Views (0)                                              |                         |                        |                                         |                                     |             |               |
| ▷ Indexes (0)                                            |                         |                        |                                         |                                     |             |               |
| ▷ Triggers (0)                                           |                         |                        |                                         |                                     |             |               |

| ROWID   | entrée ds la table      |
|---------|-------------------------|
| CID     | numéro de code          |
| FID     | numéro de file          |
| STATUS  | statut 1= vrai 0 = faux |
| DATE    | date de création        |
| OWNER   | nom du créateur         |
| SELTEXT | texte sélectionné       |

| SELECT seltext FROM coding                  | sélectionne la colonne seltext de la table coding |
|---------------------------------------------|---------------------------------------------------|
| SELECT seltext, cid FROM coding             | sélectionne les colonnes seltext et cid de la     |
|                                             | table coding (dans l'ordre)                       |
| SELECT *                                    | sélectionne toutes les colonnes                   |
| SELECT * FROM coding, source WHERE fid = id | sélectionne toutes les colonnes des tables        |
|                                             | coding et source où les colonnes fid sont         |
|                                             | identiques à id (même nombre)                     |
| SELECT * FROM coding, source WHERE          | pour limiter resultat eviter double               |
| coding.fid=source.fid                       |                                                   |
| SELECT * FROM coding, treefile WHERE        | SELECT * FROM coding, treefile WHERE              |
| coding.fid=treefile.fid AND catid=1         | coding.fid=treefile.fid AND catid=2 AND           |
|                                             | coding.status=1                                   |
| WHERE LIKE                                  | Cherche les mots contenant grave                  |
| ex WHERE seltext LIKE '%grave%'             |                                                   |

#### **R** STUDIO

```
R Console (32-bit)
Fichier Edition Misc Packages Fenêtres Aide
R version 2.15.2 (2012-10-26) -- "Trick or Treat"
Copyright (C) 2012 The R Foundation for Statistical Computing
ISBN 3-900051-07-0
Platform: i386-w64-mingw32/i386 (32-bit)
R est un logiciel libre livré sans AUCUNE GARANTIE.
Vous pouvez le redistribuer sous certaines conditions.
Tapez 'license()' ou 'licence()' pour plus de détails.
R est un projet collaboratif avec de nombreux contributeurs.
Tapez 'contributors()' pour plus d'information et
'citation()' pour la façon de le citer dans les publications.
Tapez 'demo()' pour des démonstrations, 'help()' pour l'aide
en ligne ou 'help.start()' pour obtenir l'aide au format HTML.
Tapez 'q()' pour quitter R.
Le chargement a nécessité le package : DBI
Le chargement a nécessité le package : gWidgets
Use 'RQDA()' to start the programme.
Pendant le démarrage - Messages d'avis :
1: le package 'RQDA' a été compilé avec la version R 3.1.1
4
                 III
```

#### conclusions

- Logiciel très puissant, facile d'utilisation jusqu'au tri SQL
- Télécharger RQDA portable,
- Télécharger 7-ZIP, Sqlite Manager